## Témoignages des jeunes

« Ma recherche de stage a été plus facile avec JobIRL car le site permet de spécialiser la recherche (par type de stage, secteur, métier, département, mots-clés). J'ai postulé pour plusieurs stages. Aurélie, Ingénieur de recherche m'a répondu. On a communiqué par mail et sur le site. Dans un message, elle m'a demandé de préciser mes motivations. Plus tard, on s'est vus au cours d'un rendez-vous avec ma maman qui voulait être rassurée sur l'entreprise qui m'accueillait »

" Avec JobIRL, c'est différent. J'ai immédiatement pu contacter des personnes qui correspondent à ce qui m'intéresse et j'ai reçu très rapidement une réponse pertinente ! J'ai eu la chance de pouvoir poser toutes les questions qui m'occupaient l'esprit et d'avoir en plus des réponses claires, précises et correspondant parfaitement à mes demandes. C'est une véritable communauté où chacun peut trouver sa place. Un véritable réseau qui fait appel à la solidarité humaine ! »

« Je trouve que cette idée est géniale, et je pèse mes mots. JobIRL nous apporte une aide concrète dans nos recherches »

« Cela m'a beaucoup aidé pour mon choix d'orientation. Grâce à JobIRL, j'ai pu découvrir des métiers que me conviendraient peut être pour plus tard. Je vous remercie de nous avoir apporté cela »

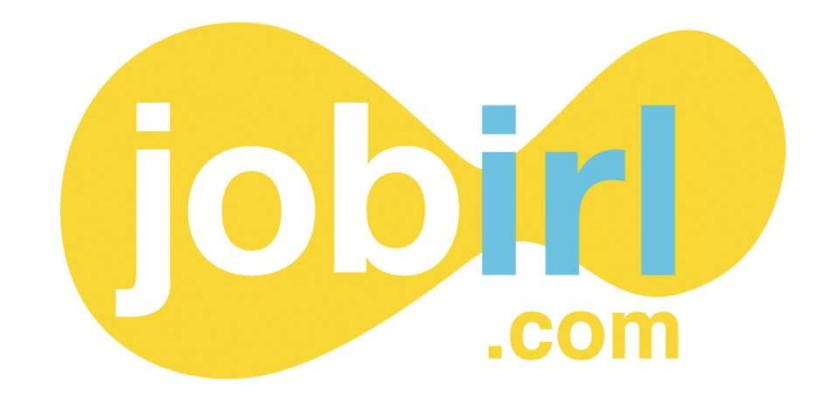

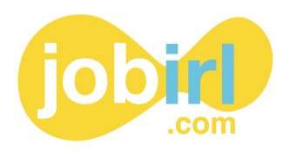

## JobIRL, le 1<sup>er</sup> réseau social professionnel pour l'orientation des 14-25 ans

JobIRL est une association qui aide les jeunes à s'orienter et à s'intégrer dans le monde professionnel. Tu ne sais pas, ou tu n'es pas sûr de ce que tu veux faire plus tard, JobIRL te propose de parler avec des professionnels pour avoir plus d'idées sur ton futur métier et pour t'aider dans ta recherche de stage.

Pour commencer, tu peux t'inscrire gratuitement sur notre plateforme pour l'orientation. Pour cela :

- > Inscris-toi depuis notre page <u>« Je suis jeune, Je m'inscris ! »</u>,
  - Soit en complétant avec tes informations personnelles (mail, mot de passe, date de naissance et code postal)
  - **o** Soit en cliquant sur « Inscription avec Facebook »
- Valide ton inscription depuis le mail de confirmation qui t'a été envoyé sur ton adresse mail

(Attention : ce mail est peut-être tombé dans tes spam)

PARLE-MOI DE TON BOULOT, PARLE-MOI DE TES ÉTUDES !

## J'AI ENTRE 14 & 25 ANS

Je veux échanger avec des pros et des étudiants.

Je rejoins la communauté JobIRL !

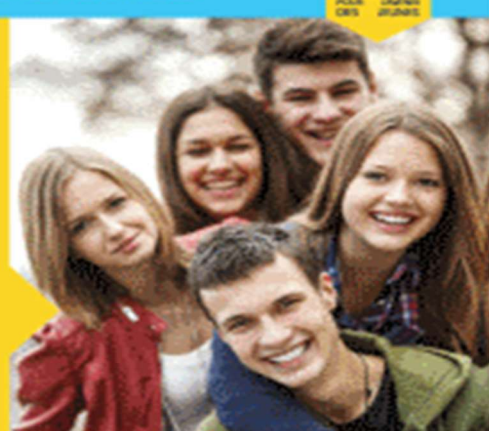

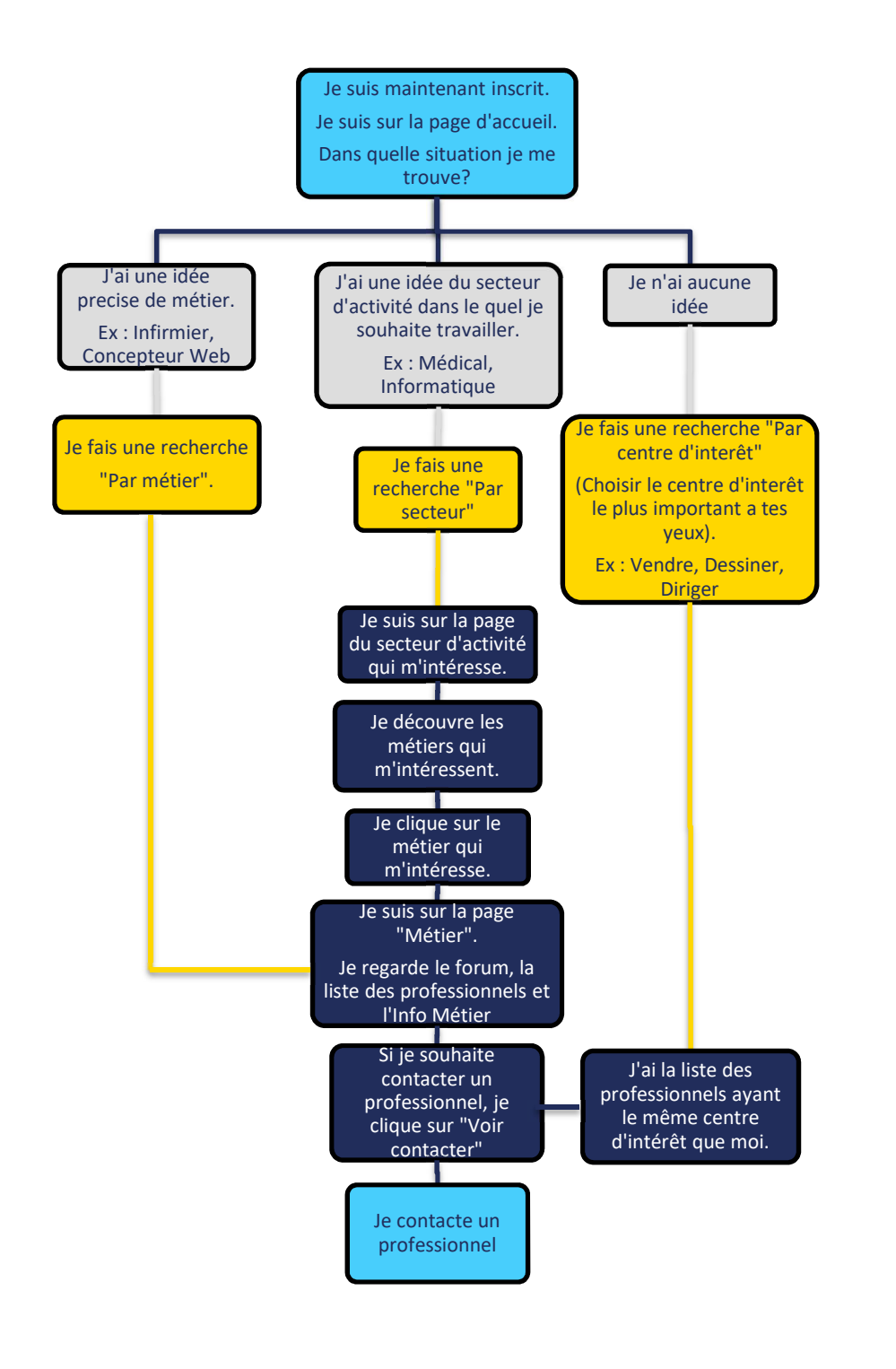

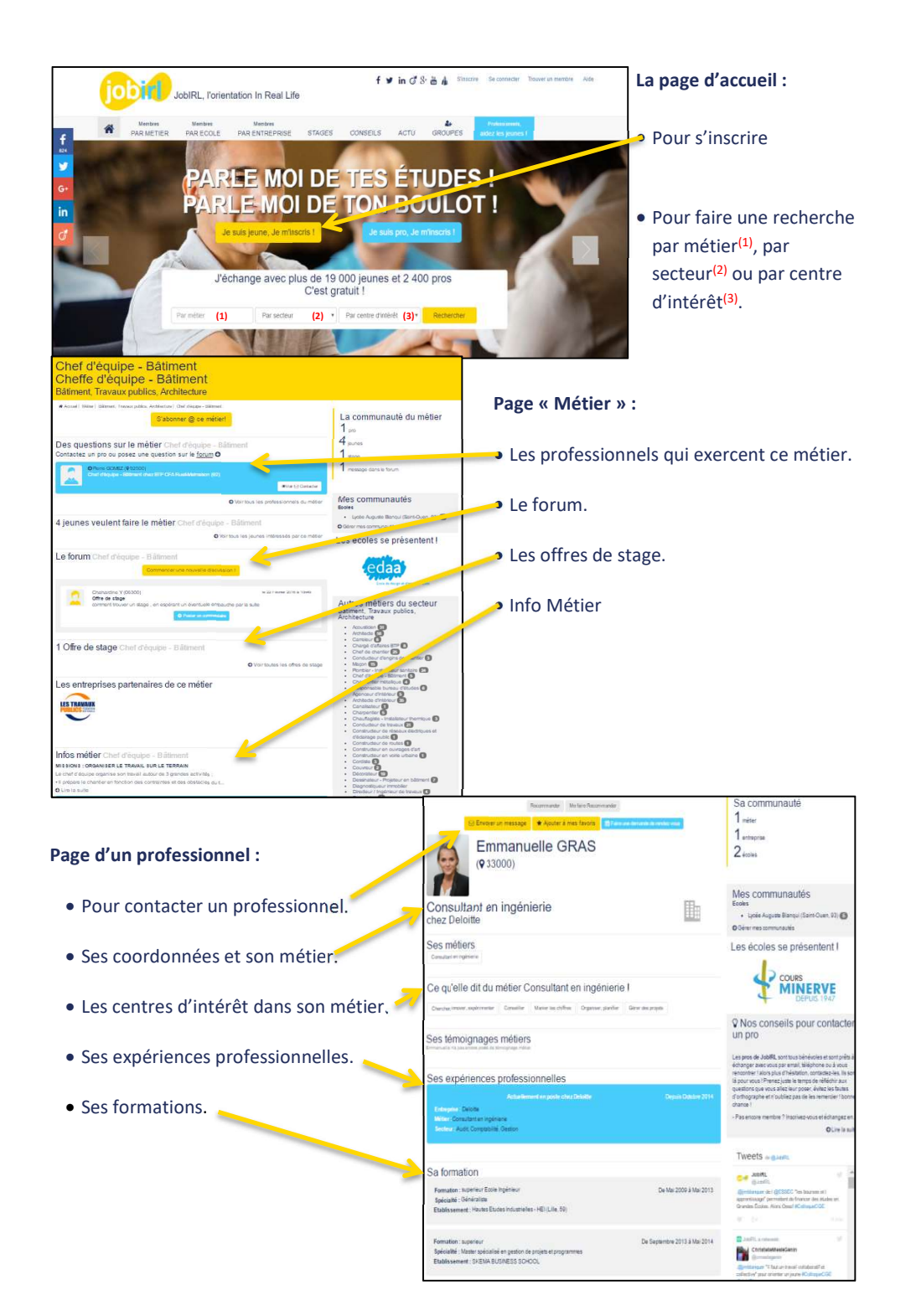